## 1. Загрузка установочного файла

СО ЦРТ ГРУППА Компаний

Загрузить установочный файл: https://citto.ru/directions/1/PO/Prog\_Voice2med

## 2. Установка клиентской части программы Voice2Med

Запустите установочный файл med Client 4.1.643.exe и в окне установки установите галочки перед пунктами:

🗹 Запустить приложение после установки,

☑ Я согласен с условиями лицензионного соглашения.

|                                                                      | V OICEZTTED                                                                                                    |       |
|----------------------------------------------------------------------|----------------------------------------------------------------------------------------------------|-------|
|                                                                      |                                                                                                    |       |
|                                                                      |                                                                                                    |       |
| Путь уста                                                            | новки                                                                                                    |       |
| C:\Program                                                           | n Files (x86)\Speech Technology Center                                                                                                    | Обзор |
|                                                                      |                                                                                                    |       |
|                                                                      |                                                                                                    |       |
| Укажите г                                                            |                                                                                                    |       |
| Укажите г<br>IP Адрес:                                               | араметры сервера:<br>localhost                                                                                                    |       |
| Укажите г<br>IP Адрес:<br>Порт WS:                                   | араметры сервера:<br>localhost<br>34000                                                                                                   |       |
| Укажите г<br>IP Адрес:<br>Порт WS:<br>Порт HTTP                      | араметры сервера:<br>localhost<br>34000<br>: 39255                                                                                        |       |
| Укажите г<br>IP Адрес:<br>Порт WS:<br>Порт HTTP<br>I Запуст          | араметры сервера:<br>localhost<br>34000<br>: 39255<br>ить приложение после установки                                                      |       |
| Укажите г<br>IP Адрес:<br>Порт WS:<br>Порт HTTP<br>Запуст<br>Я согла | аараметры сервера:<br>localhost<br>34000<br>: 39255<br>ить приложение после установки<br>исен с условиями <u>лицензионного соглашения</u> |       |
| Укажите г<br>IP Адрес:<br>Порт WS:<br>Порт HTTP<br>Запуст<br>Я согла | араметры сервера:<br>localhost<br>34000<br>: 39255<br>ить приложение после установки<br>асен с условиями <u>лицензионного соглашения</u>  |       |

Нажмите кнопку Установить.

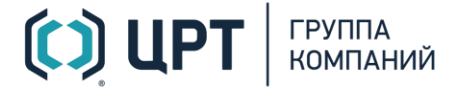

## 3. Определение сетевых настроек

По окончании установки клиента программа будет запущена. В случае, если программа не запустилась, кликните дважды ярлык на рабочем столе. На панели задач Windows левой кнопкой мыши кликните значок приложения Voice2Med <sup>66</sup>, в появившемся меню выберите пункт **Настройки**.

| Voice2Med              |
|------------------------|
| Подключиться к серверу |
| Настройки              |
| Автозамена             |
| Завершить              |

Перейдите во вкладку Сеть и в разделе Сервер распознавания установите следующие настройки:

| Хост: | 10.2.1.33 |
|-------|-----------|
| Порт: | 39255     |

Звук V Запуск V Распознавание V Синтез V Сеть V Лицензии V О программе

| <b>C</b> |       | <u> </u>     |
|----------|-------|--------------|
| ( PTPRHP | насти | ооики        |
| CCICDDIC | nacij | <b>OOMAN</b> |

| Сервер распознавания |           |  |  |  |
|----------------------|-----------|--|--|--|
| Хост:                | 10.2.1.33 |  |  |  |
| Порт:                | 39255     |  |  |  |

Нажмите кнопку Готово.